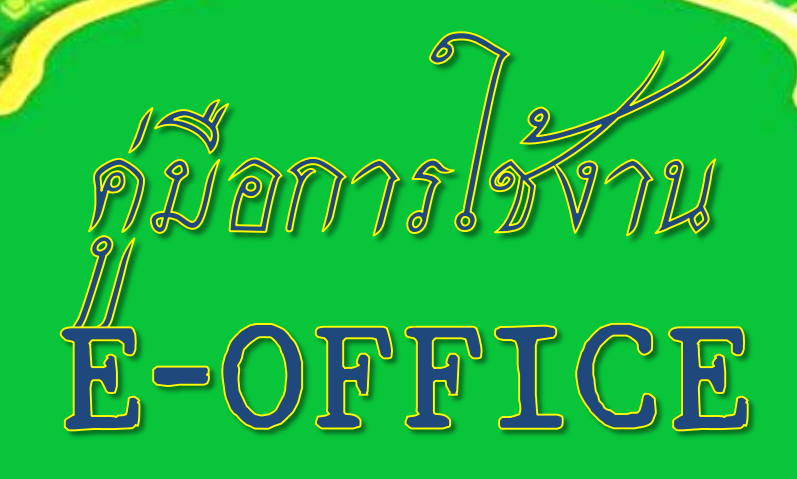

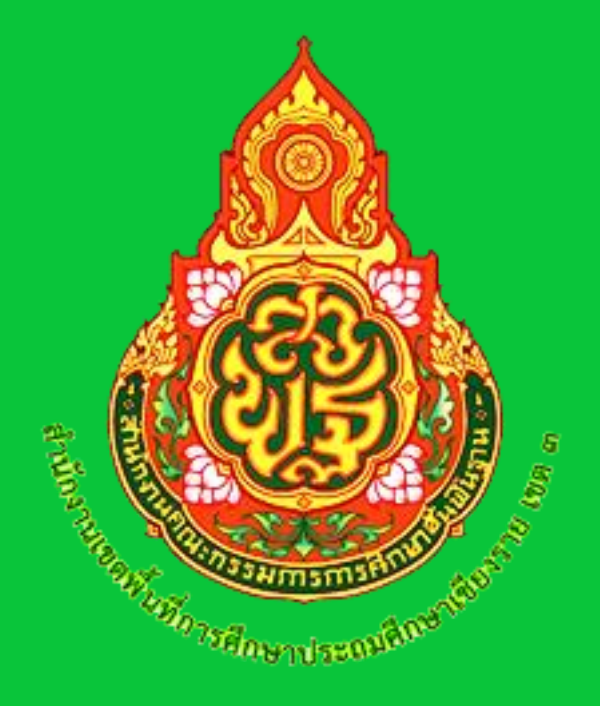

จัดทำโดย : กลุ่มอำนวยการ สพป.เซียงราย เขต 3

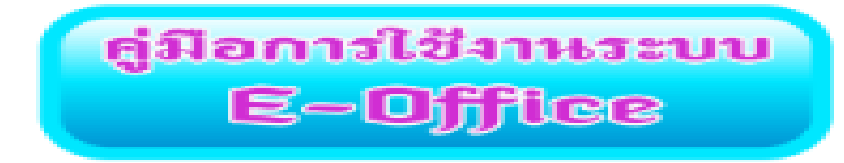

### 1. เข้าระบบ <u>http://183.88.217.135/neof/</u>

#### ระบบสำนักงานอิเล็กทรอนิกส์ SMART OFFICE .:: สำนักงานเขตพื้นที่การศึกษา ประถมศึกษา เชียงราย เขด 3 ::.

| ล็อกอินเข้าใช้งาน |
|-------------------|
| ชื่อผู้ใช้ :      |
| นามสกุล :         |
| รหัสผ่าน :        |
| เข้าสู่ระบบ       |
|                   |
|                   |
|                   |

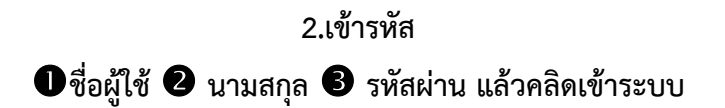

| ระบบสำนักงานอิเล็กทรอนิกส์ SMART OFFICE<br>.:: สำนักงานเขตพื้นที่การศึกษา ประถมศึกษา เชียงราย เขต 3 ::. |                                                                                          |
|----------------------------------------------------------------------------------------------------|------------------------------------------------------------------------------------------|
|                                                                                                    | ลือกอินเข้าใช้งาน       ขึ่อผู้ไข้ :     1       นามสกุล :     2       รางัสผ่าน :     3 |

### 3.จะเข้าสู่หน้าเมนูหลักของระบบงาน Smart office

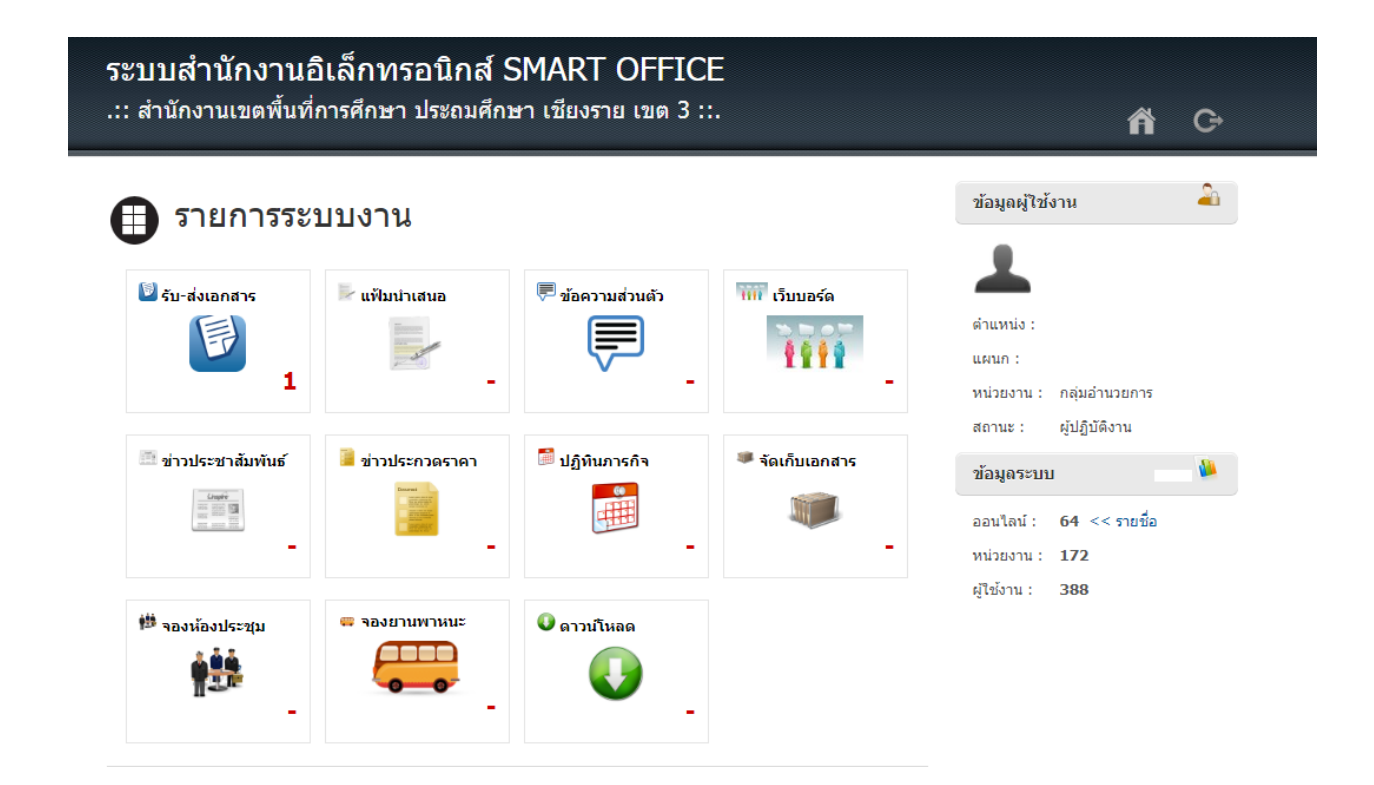

#### 4.เมนู รับ-ส่งเอกสาร

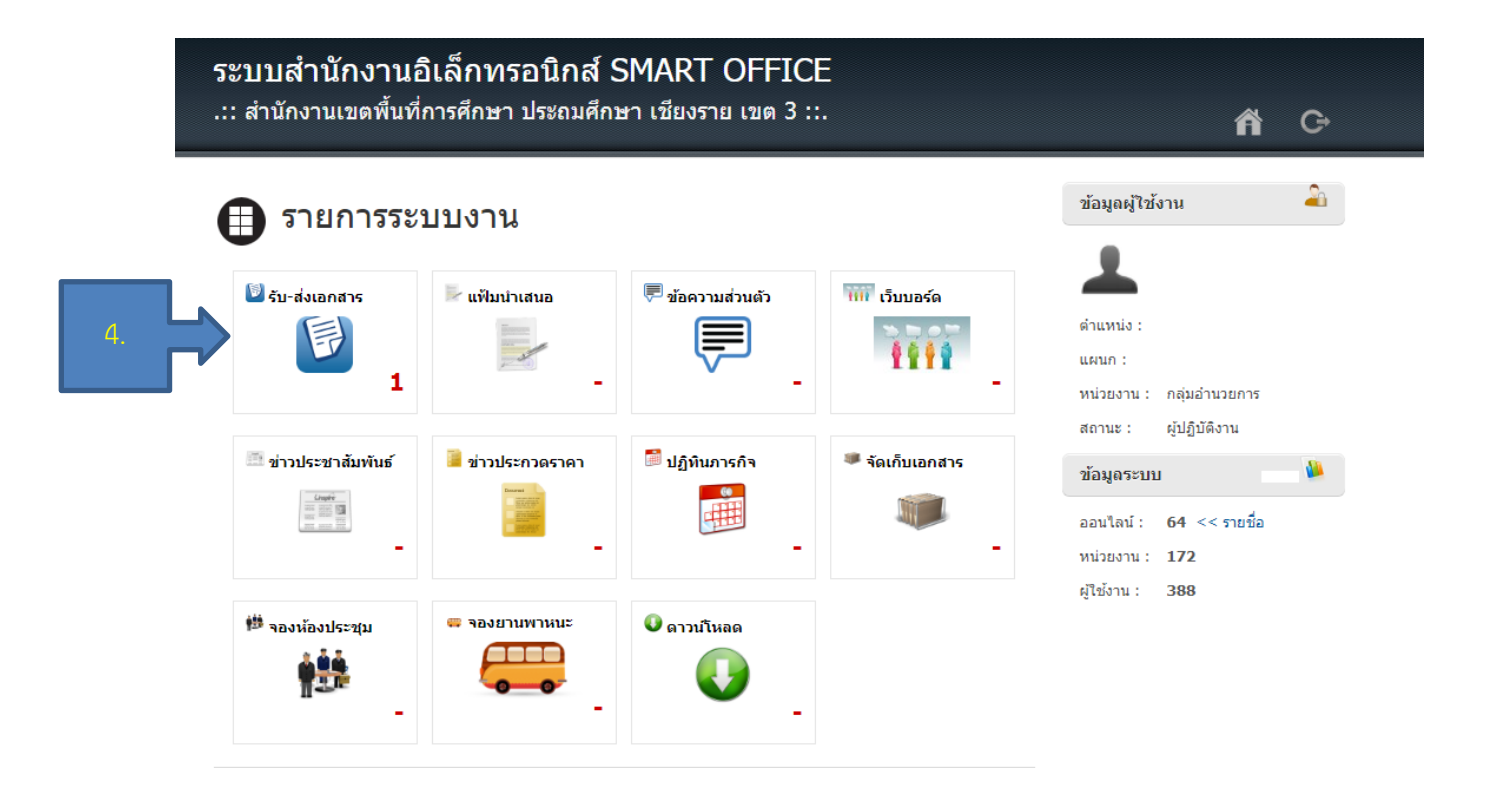

# 5.เมื่อเข้ามาสู่เมนูระบบรับ-ส่งเอกสาร จะมีเอกสารเข้า

| << หน้าแร                             | in             |             | .:: ระบบรับ-ส่งเอกสารอิเล็                                                   | กทรอนิกส์ ::.             |                |                                                       |                            |
|---------------------------------------|----------------|-------------|------------------------------------------------------------------------------|---------------------------|----------------|-------------------------------------------------------|----------------------------|
| เมนูระบบ                              | รับ-ส่งเอกสาร  | <b>E</b> 12 | กสารเข้า                                                                     | ด้นหา :                   | _              |                                                       | ค้นหา                      |
|                                       | <b>ก</b> สาร   | เอก         | สารปกติ<br>🗳 การขออนุญาตเป็นโรงเรียนพักนอน ประจำปังบประมาณ<br>พ.ศ.2567       | 🔗 мв04045.154/181         | ทั่วไป         | ธุรการโรงเรียน<br>(สามัคคีพัฒนา)                      | 11 มิ.ย.<br>67<br>13:33 น. |
| <ul><li>ทะเบี</li><li>ทะเบี</li></ul> | ยนรับ<br>ยนส่ง |             |                                                                              | 🍘 мъ 04045.011/187        | ทั่วไป         | ธุรการโรงเรียน<br>(นิคมสร้างตนเองสงเคราะห์<br>ชาวเขา) | 11 มิ.ย.<br>67<br>11:35 น. |
| เมนูตั้งค่า                           | การใช้งาน      |             | Ø การสำรวจจำนวนโรงเรียนเครือข่ายที่เดินทางไปเรียนรวม<br>โรงเรียนคุณภาพ       | й<br>мъ 04045.066<br>/142 | ทั่วไป         | ธุรการโรงเรียน<br>(บ้านแม่ค่า (ประชาน<br>เคราะห์))    | 11 มิ.ย.<br>67<br>10:02 น. |
| 🔘 ตั้งค่า                             | ส่งประจำ       |             | 🖉 ส่งแก้ไขแบบรายงานข้อมูลนักเรียนพักนอน รายชื่อ นร.67<br>โรงเรียนราษฎร์พัฒนา | Ø                         | ทั่วไป         | ธุรการโรงเรียน<br>(ราษฏร์พัฒนา)                       | 10 มิ.ย.<br>67<br>09:53 น. |
|                                       |                |             | 🛷 แก้ไขรายชื่อนักเรียนพักนอนโรงเรียนบ้านจะดี                                 | Ø                         | ด่วน           | ธุรการโรงเรียน<br>(บ้านจะดี)                          | 7 มิ.ย.<br>67<br>21:48 น.  |
|                                       |                |             | 🧳 SAR โรงเรียนบ้านพนาสวรรค์                                                  | 🖉 яв.04045.061/057        | ด่วน<br>ที่สุด | ธุรการโรงเรียน<br>(บ้านพนาสวรรค์)                     | 5 มี.ย.<br>67<br>14:40 น.  |
|                                       |                |             | 🛷 ขออนุญาดจำหน่ายนักเรียน                                                    | ิ ศธ.04045.040/094        | ทั่วไป         | ธุรการโรงเรียน<br>(บ้านปางมะพัน)                      | 5 มิ.ย.<br>67<br>12:41 น.  |
|                                       |                |             |                                                                              | Ø ₱₺04045.154/181         | ทั่วไป         | ธุรการโรงเรียน<br>(สามัคคีพัฒนา)                      | 2 มิ.ย.<br>67              |

# 6.คลิกเข้าดูรายละเอียดเอกสารเข้า

| << หน้าแรก                                        | .:: ระบบรับ-ส่งเอกสารอิเล                                                                           | ล็กทรอนิกส์ ::.                                             |                                                         |                            |
|---------------------------------------------------|----------------------------------------------------------------------------------------------------|-------------------------------------------------------------|---------------------------------------------------------|----------------------------|
| เมนูระบบรับ-ส่งเอกสาร                             | <ul> <li>เอกสารเข้า</li> <li>6</li> </ul>                                                           | คับหา :                                                     |                                                         | ค้นหา                      |
| <ul> <li>เอกสารเข้า</li> <li>ส่งเอกสาร</li> </ul> | เอกสารปกติ                                                                                          | น<br>🕢 ดธ04045.154/181 ทั่วไป                               | ป ธุรการโรงเรียน<br>(สามัคคีพัฒนา)                      | 11 มิ.ย.<br>67<br>13:33 น. |
| <ul><li>ทะเบียนรับ</li><li>ทะเบียนส่ง</li></ul>   | <ul> <li></li></ul>                                                                                 | <sup>1</sup> 🍘 ศธ 04045.011/187 ทั่วไป                      | ธุรการโรงเรียน<br>ป (นิคมสร้างตนเองสงเคราะห์<br>ชาวเขา) | 11 มิ.ย.<br>67<br>11:35 น. |
| เมนูดั้งค่าการใช้งาน                              | การสำรวจจำนวนโรงเรียนเครือข่ายที่เดินทางไปเรียนรว<br>โรงเรียนคุณภาพ                                 | มมที่ ศธ 04045.066 ทั่วไป<br>/142 ทั่วไป                    | ธุรการโรงเรียน<br>ป (บ้านแม่คำ (ประชาน<br>เคราะห์))     | 11 มิ.ย.<br>67<br>10:02 น. |
| 🔘 ตั้งค่าส่งประจำ                                 | <ul> <li>ส่งแก้ไขแบบรายงานข้อมูลนักเรียนพักนอน รายชื่อ นร.0</li> <li>โรงเรียนราษฎร์พัฒนา</li> </ul> | <sup>67</sup> 🔊 ทั่วไป                                      | ป ธุรการโรงเรียน<br>(ราษฏร์พัฒนา)                       | 10 มิ.ย.<br>67<br>09:53 น. |
|                                                   | 🗌 🧳 แก้ไขรายชื่อนักเรียนพักนอนโรงเรียนบ้านจะดึ                                                      | 🖗 ด่วน                                                      | ธุรการโรงเรียน<br>(บ้านจะดี)                            | 7 มิ.ย.<br>67<br>21:48 น.  |
|                                                   | Ø SAR โรงเรียนบ้านพนาสวรรค์                                                                         | <ul> <li>Ø ศธ.04045.061/057 ด่วน</li> <li>ที่สุด</li> </ul> | ธุรการโรงเรียน<br>(บ้านพนาสวรรค์)                       | 5 มิ.ย.<br>67<br>14:40 น.  |
|                                                   | 🗌 🧳 ขออนุญาตจำหน่ายนักเรียน                                                                         | 🍘 ศธ.04045.040/094 ทั่วไ                                    | ธุรการโรงเรียน<br>ป (บ้านปางมะหัน)                      | 5 มิ.ย.<br>67<br>12:41 น.  |
|                                                   |                                                                                                    | น<br>🕢 ดธ04045.154/181 ทั่วไป                               | ธุรการโรงเรียน<br>ป (สามัคคีพัฒนา)                      | 2 มิ.ย.<br>67              |

# 7.จะเห็นรายละเอียดข้อมูลเอกสาร

|   | << หน้าแรก            |                        | .:: ระบบรับ-ส่งเอกสาร                                                                                                    | อิเล็กทรอนิก                              | ส์ ::.                                           |  |
|---|-----------------------|------------------------|----------------------------------------------------------------------------------------------------|-------------------------------------------|--------------------------------------------------|--|
|   | เมนูระบบรับ-ส่งเอกสาร | ข้อมูลเอกสาร           |                                                                                                    |                                           |                                                  |  |
|   | 🥥 เอกสารเข้า          | หน่วยงานที่ส่ง:        | ธุรการโรงเรียน (สามัคคีพัฒนา)                                                                                                    | ผู้ส่ง:                                   | 💩 ภพธรรม ทำโมนะ                                  |  |
| 8 | 🔘 ส่งเอกสาร           | วันที่ส่ง:             | 11 มิถุนายน 2567 เวลา 13:33 น.                                                                                                    | ประเภทเล                                  | อกสาร: ทั่วไป                                    |  |
|   | 🔘 ทะเบียนรับ          | เลขหนังสือ:            | ศธ04045.154/181                                                                                                    | หนังสือล                                  | งวันที่: -                                       |  |
|   | 🔘 ทะเบียนส่ง          | ขอเรอง:<br>รายละเอียด: | การขออนุญาตเบนเรงเรยนพกนอน บระ<br>เอกสารเพิ่มเติมและแก้ไขการขออนุญาต                                                                                                    | จาบงบบระมาณ พ.ศ<br>เป็นโรงเรียนพักนอน     | .2567<br>เประจำปังบประมาณ พ.ศ.2567               |  |
|   | เมนูตั้งค่าการใช้งาน  | เอกสารแนบ:             | 🔗 1.บัญชีรายชื่อนักเรียนประจำพักนอน<br>🔗 4.ค่าสัง คณะกรรมการสำหรับนักเรีย                                                                                                    | เ โรงเรียนสามัคคีพัต<br>นพักนอน(แก้ไข) 25 | มนา(แก้ไข).pdf<br>567.pdf                        |  |
|   | 🔘 ตั้งค่าส่งประจำ     |                        | ๗ กิจวัดรประจำวันนักเรียนพักนอน โรงเรียนสามัคคิพัฒนา(เพิ่มเดิม).pdf<br>๗ แผนเผชิญเหตุนักเรียนพักนอน โรงเรียนสามัคคิพัฒนา 2567.pdf<br>๗ คู่มือหอพักนักเรียน ปีการศึกษา 2567docx.pdf |                                           |                                                  |  |
|   |                       |                        |                                                                                                    |                                           |                                                  |  |
|   |                       | จัดการเอกสา            | s                                                                                                    |                                           |                                                  |  |
|   |                       | การรับเอกสาร การ       | ส่งต่อเอกสาร แฟ้มเสนอเชินต์                                                                                                    |                                           |                                                  |  |
|   |                       | รายการ:                | ⊂ สั้นสุด<br>⊂ ส่งคืน (กพธรรม ทำโมนะ_ธุรกา                                                                                                    | รโรงเรียน_สามัดด้                         | โพ้ฒนา)                                          |  |
|   |                       | ความคิดเห็น:           |                                                                                                    |                                           |                                                  |  |
|   |                       | เอกสารแนบ:             | <b>เลือกไฟล์</b> ไม่ได้เลือกไฟล์ใด                                                                                                    | *ไม่จำ                                    | ากัดจำนวนเอกสารแนบ แต่รวมแล้วบนาดไม่เกิน 100 Mb. |  |
|   |                       |                        | รับเอกสาร                                                                                                    |                                           |                                                  |  |

# 8.คลิกเข้าดูรายละเอียดเอกสารส่ง

### << หน้าแรก

#### .:: ระบบรับ-ส่งเอกสารอิเล็กทรอนิกส์ ::.

| เมนูระบบรับ-ส่งเอกสาร                              | 🔹 เอกสารเข้า ค้นหา :                                                                                                 |                                                                 | ด้ันหา                     |
|----------------------------------------------------|----------------------------------------------------------------------------------------------------|-----------------------------------------------------------------|----------------------------|
|                                                    | เอกสารปกติ                                                                                                    |                                                                 |                            |
| <ul> <li>เอกสารเขา</li> <li>ส่งเอกสาร</li> </ul>   | <ul> <li>ดารขออนุญาตเป็นโรงเรียนพักนอน ประจำปีงบประมาณ</li> <li>พ.ศ.2567</li> </ul>                                  | ธุรการโรงเรียน<br>1 ทั่วไป (สามัคดีพัฒนา)                       | 11 มิ.ย.<br>67<br>13:33 น. |
| <ul> <li>ทะเบียนรับ</li> <li>พะเบียนรับ</li> </ul> | <ul> <li>ศารขออนุญาตเป็นโรงเรียนพักนอน ประจำปังบประมาณ</li> <li>พ.ศ. 2567</li> </ul>                                 | ธุรการโรงเรียน<br>17 ทั่วไป (นิคมสร้างตนเองสงเคราะห์<br>ชาวเขา) | 11 มิ.ย.<br>67<br>11:35 น. |
| เมนูตั้งค่าการใช้งาน                               | <ul> <li>ศึการสำรวจจำนวนโรงเรียนเครือข่ายที่เดินทางไปเรียนรวมที่<br/>คร 04045.066</li> <li>โรงเรียนคุณภาพ</li> </ul> | ธุรการโรงเรียน<br>ทั่วไป (บ้านแม่คำ (ประชานุ<br>เคราะท์))       | 11 มิ.ย.<br>67<br>10:02 น. |
| 🔘 ตั้งค่าส่งประจำ                                  | <ul> <li>ส่งแก้ไขแบบรายงานข้อมูลนักเรียนพักนอน รายชื่อ นร.67</li> <li>โรงเรียนราษฏร์พัฒนา</li> </ul>                 | ทั่วไป ธุรการโรงเรียน<br>(ราษฎร์พัฒนา)                          | 10 มิ.ย.<br>67<br>09:53 น. |
|                                                    | 🗌 🛷 แก้ไขรายชื่อนักเรียนพักนอนโรงเรียนบ้านจะดึ 🖉                                                                     | ธุรการโรงเรียน<br>ด่วน (บ้านจะดี)                               | 7 มิ.ย.<br>67<br>21:48 น.  |
|                                                    | 🗌 🛷 SAR โรงเรียนบ้านพนาสวรรค์ 🖉 ตร.04045.061/05                                                                      | รา ด่วน ธุรการโรงเรียน<br>7 ที่สุด (บ้านพนาสวรรค์)              | 5 มี.ย.<br>67<br>14:40 น.  |
|                                                    | Ø ขออนุญาตจำหน่ายนักเรียน     Ø ตธ.04045.040/05                                                                      | 94 ทั่วไป ธุรการโรงเรียน<br>(บ้านปางมะพัน)                      | 5 มิ.ย.<br>67<br>12:41 น.  |
|                                                    | <ul> <li></li></ul>                                                                                                  | 1 ทั่วไป ธุรการโรงเรียน<br>(สามัคดีพัฒนา)                       | 2 มิ.ย.<br>67              |

9.เข้าสู่หน้าส่งเอกสารอิเล็กทรอนิกส์
ประเภทหนังสือ (ทั่วไป/ด่วน/ลับ)
ชั้นความเร็ว/ลับ (ปกติ/มาก/ที่สุด)
เลขที่หนังสือส่ง เช่น ศธ 04045/ว123
หนังสือลงวันที่ 5ชื่อเรื่อง
รายลเอียด 7 เอกสารแนบ / เลือกไฟล์

8เลือกหน่วยงาน9 คลิกส่งเอกสาร

| << หน้าแรก                                           | .:: ระบบรับ-ส่งเอกสารอิเล็กทรอนิกส์ ::.                                                     |
|------------------------------------------------------|---------------------------------------------------------------------------------------------|
| เมนูระบบรับ-ส่งเอกสาร                                | 🔹 ส่งเอกสารอิเล็กหรอนิกส์                                                                   |
| เอกสารเข้า 1                                         | ประเภทหนังสือ: ทั่วไป                                                                       |
| <ul> <li>สงเอกสาร 3</li> <li>ทะเบียนรับ 5</li> </ul> | และที่หนังสือส่ง: หนังสือลงวันที่: ได้เรื่อง:                                               |
| <ul> <li>ทะเบียนส่ง</li> </ul>                       | ายละเอียด :                                                                                 |
| เมนูตั้งค่าการใช้งาน                                 |                                                                                             |
| 🔘 ตั้งค่าส่งประจำ                                    |                                                                                             |
| _                                                    |                                                                                             |
| 7                                                    | เอกสารแนบ: เลือกไฟล์ ไม่ได้เลือกไฟล์ใด *ใม่จำกัดจำบวนเอกสารแบบ แต่รวมแต้รอบาดในเก็บ 100 Mb. |
| 8                                                    | แล้อคหน่วยงาน: [เลือคหน่วยงาน]                                                              |
|                                                      | ส่งเอกสาร                                                                                   |
|                                                      | คลิกเพื่อส่งเอกสาร                                                                          |

## 10.สามารถตรวจสอบทะเบียนรับได้

| 🕈 สั่งเอกสารอิเดีกหรอนิกส์                                                                                        |
|----------------------------------------------------------------------------------------------------|
| ประเภทหนังสือ: ทั่วไป 💙 ขึ้นความเร็ว/ลับ: ปกติ 💙                                                                  |
| เลขที่หนังสือส่ง: หนังสือลงวันที่:                                                                                |
| ชื่อเรื่อง:                                                                                                    |
| รายละเอียด :                                                                                                    |
|                                                                                                    |
|                                                                                                    |
| -                                                                                                    |
|                                                                                                    |
| เอกสารแหม: [สแกนเอกสาร]                                                                                           |
| <b>เอกสารแนบ: เลือกไฟล์</b> ไม่ได้เลือกไฟล์โด <sup>*</sup> ใม่จำก็สร้านวนเอกลำถึงขบ แสร้วมแต้รวมาลไม่เก็บ 100 Mb. |
| หน่วยงาน: [เลือกหน่วยงาน]                                                                                         |
| สั่งเอกสาร                                                                                                    |
|                                                                                                    |

# 11.เข้าสู่ทะเบียนรับ

| << หน้าแรก                                         | .:: ระบบรับ-ส่งเอกสารอิเล็กทรอนิกส์ ::.                       |                                              |                                                           |  |  |  |
|----------------------------------------------------|---------------------------------------------------------------|----------------------------------------------|-----------------------------------------------------------|--|--|--|
| เมบูระบบรับ-ส่งเอกสาร                              | พะเมียนรับ<br>ดับหา :                                         | ศัณฑา อับที่: 46/2567                        | อีง: 11/6/2567                                            |  |  |  |
| <ul> <li>เอกสารเข้า</li> <li>ส่งเอกสาร</li> </ul>  | เอกสารบกต<br>🛷 รายงานเงินคงเหลือ ประจำเคือน พฤษภาคม พ.ศ. ๒๕๖๗ | ศธ<br>สิธมริ) ปาตั้ง 🔊                       | 10 มี.ย.<br>โรงเรียน 67<br>เหลวง – สันนายาว) 13:40        |  |  |  |
| <ul> <li>ทะเบียนรับ</li> <li>ทะเบียนส่ง</li> </ul> | 🛷 เรื่องส่งเอกสารเงินประกันสัญญา                              | 🛷 ศธ 04045.086/059 ทั่วไป สุรการ<br>(บ้านเรื | โรงเรียน 5 มี.ย.<br>โรงเรียน 67<br>โยงแค้ว) 08:10         |  |  |  |
| เมนูดั้งค่าการใช้งาน                               | 🛷 เรียนเปิญให้เกียรติเป็นประธานในการอบรมฯ                     | 🔊 ทั่วไป <sup>ธุรการ'</sup><br>(บ้านส้       | โรงเรียน 5 มี.ย.<br>โรงเรียน 67<br>ในติศิริ) 08:10        |  |  |  |
| 🔘 ตั้งค่าส่งประจำ                                  | 🛷 ขอเรียนเชิญเป็นประธานในพิธีเปิดป้ายอาคารเรียน               | ธุรการ<br>2000 (บ้านแ<br>ประชา               | เรงเรียน 5 มิ.ย.<br>ม่จัน (เชียงแสน 67<br>นุสาสน์)) 08:10 |  |  |  |
|                                                    | <b>เอกสารส่งต่อ</b><br>ยังไม่มีเอกสารส่งต่อในขณะนี้.          |                                              |                                                           |  |  |  |

### 12.สามารถตรวจสอบทะเบียนส่งได้

|    | เมนูระบบรับ-ส่งเอกสาร          | 🕒 ทะเบียนส่ง ดันหา :                                                                                       | คนอาก อับที่: 4/6         | 2567                   | ຄົວ: <b>11/6/2567</b> |         |
|----|--------------------------------|----------------------------------------------------------------------------------------------------|---------------------------|------------------------|-----------------------|---------|
|    |                                | เรื่อง                                                                                                    | เลขหนังสือ                | ผู้ส่ง                 | วันที่ส่ง             | ส่ง/รับ |
|    | อ เอกสารเขา                    | 🛷 การประกวดสื่อสร้างสรรด์เนื่องในวันภาษาไทยแห่งชาติ                                                        | 🛷 ที่ 04045/ว 2101        | คมลลักษณ์ ก้อน<br>แก้ว | 11 มิ.ย. 67<br>08:48  | 139/12  |
| _  | <ul> <li>ทะเบียนรับ</li> </ul> | 🛷 แจ้งประกาศ เรื่อง ปัญหาคุณภาพน้ำช่วงต้นฤดูฝน                                                             | 🕢 ทีศธ 04045/2099         | คมลลักษณ์ ค้อน<br>แก้ว | 11 มิ.ย. 67<br>08:47  | 139/12  |
| 12 | 🔘 ทะเบียนส่ง                   | 🛷 การประดับเข็มที่ระลึกตราสัญลักษณ์ฯ                                                                       | 04045/52092               | มยุรี วรรณโอภาส        | 11 มิ.ย. 67<br>08:37  | 139/12  |
|    | เมนูตั้งค่าการใช้งาน           | Ø ข้อสังเกตจากการตรวจสอบรายงานการเงิน สำหรับปีสิ้นสุดวันที่<br>30 กันยายน 2566                             | Ø № 04002/52296           | วันทนา ดวงแค้ว         | 10 มี.ย. 67<br>13:41  | 1/0     |
|    |                                | 🖉 แจ้งประชาส้มพันธ์                                                                                        | мв04045/b2043             | ก็จอชา สุเตนันต์       | 7 มิ.ย. 67 16:09      | 139/13  |
|    | 🥥 ตั้งคาสงประจำ                | Ø เชิญประชุมเตรียมดวามพร้อมและวางแผนการดำเน้นโครงการ<br>แสงนำใจไหยทั้งชาติ เดิน วึ่ง ปั้น ป้องกันอัมพาต    | 14340                     | วันทนา ดวงแก้ว         | 7 มิ.ย. 67 07:20      | 1/1     |
|    |                                | 🛷 การกำกับ ติดตามประเมินผล และรายงาน การจัดการศึกษาขั้นที่<br>ฐานโดยครอบครัว (Home school)                 | <b>йн</b> 🛷 мь 0268/51874 | วันทนา ดวงแก้ว         | 6 มี.ย. 67 07:56      | 1/1     |
|    |                                | Ø เชิญประชุมเตรียมดวามพร้อมและวางแผนการดำเนินโครงการ<br>แสงนำใจไทยทั้งชาติ เดิน วิ่ง ปั้น ป้องกันอัมพราต ด | 🏈 115 0033.008/           | วันทนา ดวงแค้ว         | 6 มี.ย. 67 07:55      | 1/1     |
|    |                                |                                                                                                    | Ма 🔊 ме04045/51939        | ก็จฤชา สุเตนันต์       | 4 มี.ย. 67 09:57      | 139/1   |

## 13.เข้าสู่ทะเบียนส่ง

|--|

.:: ระบบรับ-ส่งเอกสารอิเล็กทรอนิกส์ ::.

| มูระบบรับ-ส่งเอกสาร         | ทะเบียนส่ง ดันหา :                                                                                      |                 | ศัมหา อับที่: 4/6/     | 2567                   | ពី១: <b>11/6/2567</b>        |         |
|-----------------------------|----------------------------------------------------------------------------------------------------|-----------------|------------------------|------------------------|------------------------------|---------|
|                             | เรื่อง                                                                                                  |                 | เลขหนังสือ             | ผู้ส่ง                 | วันที่ส่ง                    | ส่ง∕รับ |
| ) เอกสารเขา<br>ส่งเอกสาร    | 🛷 การประกวดสื่อสร้างสรรค์เนื่องในวันภาษาไทยแห่งชาติ                                                     | Ð               | ที่ 04045/ว 2101       | คมลลัคษณ์ ค่อน<br>แค้ว | 11 <b>ມ</b> .ຍ. 67<br>08:48  | 139/120 |
| ทะเบียนรับ                  | 🛷 แจ้งประกาศ เรื่อง ปัญหาคุณภาพน้ำช่วงต้นฤดูฝน                                                          | Ø               | ทีศธ 04045/2099        | กมลลักษณ์ ค้อน<br>แค้ว | 11 มี.ย. 67<br>08:47         | 139/12: |
| ทะเบียนส่ง                  | 🛷 การประดับเข็มหีระลึกตราสัญลักษณ์ฯ                                                                     | Ð               | 04045/52092            | มยุรี วรรณโอภาส        | 11 <b>ນີ</b> .ຍ. 67<br>08:37 | 139/12  |
| ตั้งค่าการใช้งาน            | ข้อสังเกตจากการตรวจสอบรายงานการเงิน สำหรับปีสิ้นสุดวันที่<br>30 กันยายน 2566                            | Ð               | ศธ 04002/52296         | วันทนา ดวงแก้ว         | 10 มี.ย. 67<br>13:41         | 1/0     |
| * · · · ·                   | 🛷 แจ้งประชาสัมพันธ์                                                                                     | Ø               | ศธ04045/ว2043          | ก็จดชา สุเตนันต์       | 7 มิ.ย. 67 16:09             | 139/13  |
| ตงคาสงประจา                 |                                                                                                    | Ø               | ซร 0033.008/<br>ว14340 | วันทนา ดวงแก้ว         | 7 มี.ย. 67 07:20             | 1/1     |
|                             | ศารกำกับ ติดตามประเมินผล และรายงาน การจัดการสึกษาขั้นท์<br>ฐานโดยครอบครัว (Home school)                 | <sup>iu</sup> Ø | ศธ 0268/p1874          | วันทนา ดวงแก้ว         | 6 มี.ย. 67 07:56             | 1/1     |
| (ชิญประชุมเส<br>แสงปาใจไทยข |                                                                                                    | Ø               | <b>ปร 0033.008</b> /   | <u>ว</u> ันทนา ดวงแก้ว | 6 มิ.ย. 67 07:55             | 1/1     |
|                             | 4 การจัดกิจกรรมเฉลิมพระเกียรติสมเด็จพระนางเจ้าฯพระบรมราช์<br>เนื่องในโอกาสวันเฉลิมพระชนมพรรษา 3 มิถุนาย | 11<br>0         | ME04045/p1939          | ก็จฤชา สุเตนันต์       | 4 มิ.ย. 67 09:57             | 139/13  |

### 14.สามารถตั้งค่าการส่งประจำได้ว่าจะส่งไปโรงเรียนอะไรบ้าง

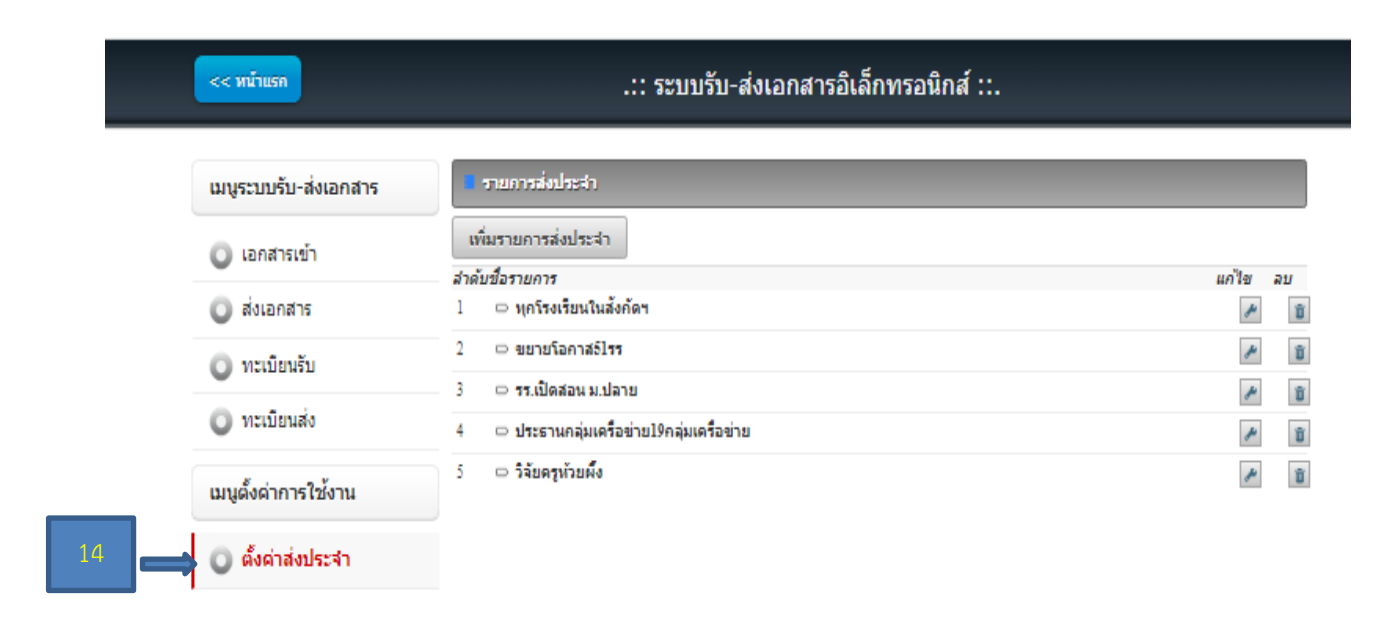

### 15.เพิ่มรายการส่งประจำ

| เมนูระบบรับ-ส่งเอกสาร | <ul> <li>รายการส่งประสา</li> </ul>       |          |
|-----------------------|------------------------------------------|----------|
| 🔘 เอกสารเข้า          | เพิ่มรายการส่งประจำ<br>สำคัญชื่อรายการ   | แก้ไส อ  |
| 🔘 ส่งเอกสาร           | 1 🗢 ทุกโรงเรียนในสังกัดฯ                 | A        |
| 🔿 ทะเบียนรับ          | 2 🗢 ขยายโอกาสอิโรร                       | ~        |
| •                     | 3 🗢 รร.เปิดสอน ม.ปลาย                    | <i>P</i> |
| 🔘 ทะเบียนส่ง          | 4 🗢 ประธานกลุ่มเครือข่าย19กลุ่มเครือข่าย | P        |
| เมนูตั้งค่าการใช้งาน  | 5 🗢 วิจัยดรูห้วยผึ้ง                     | Þ        |

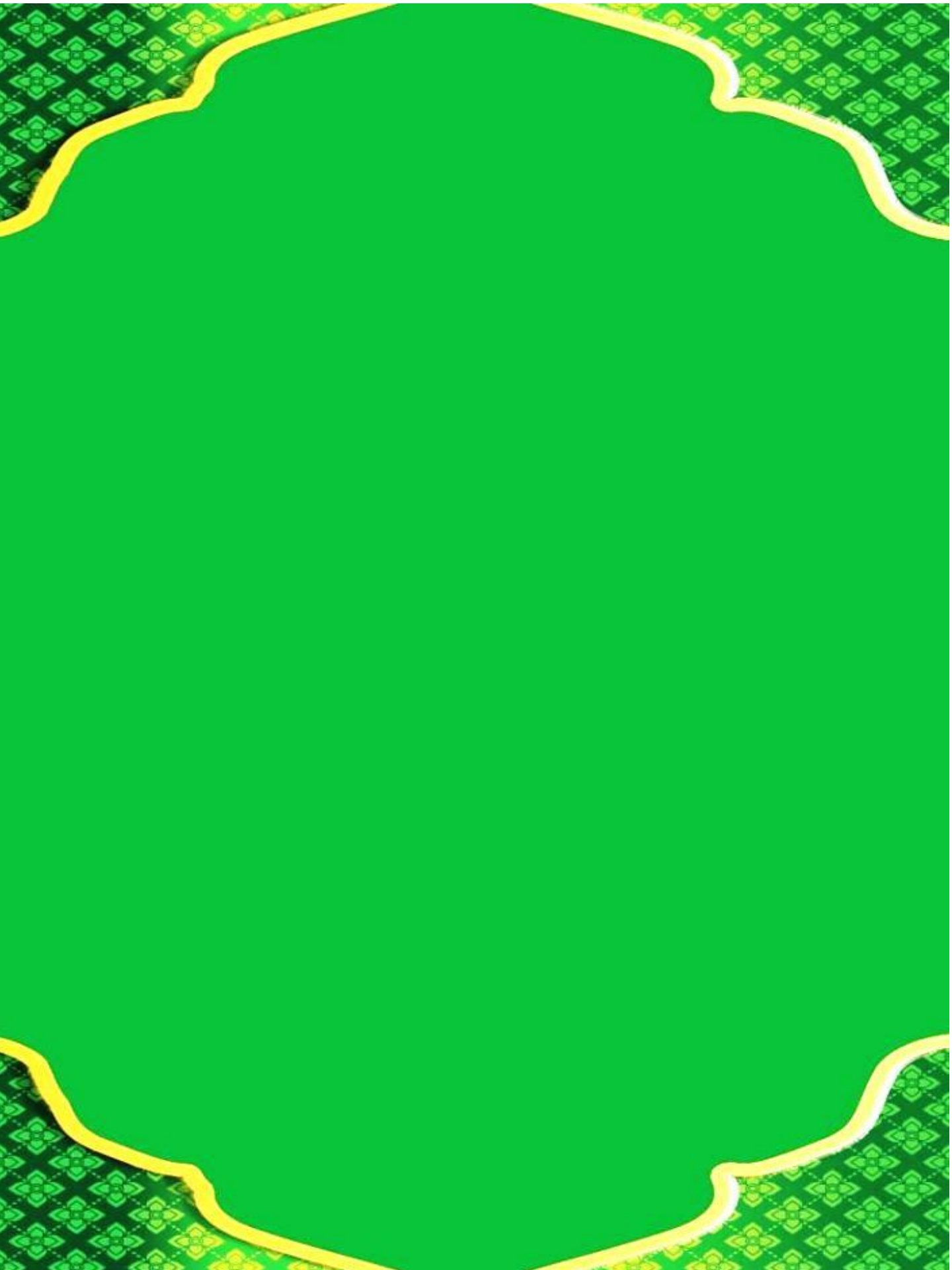